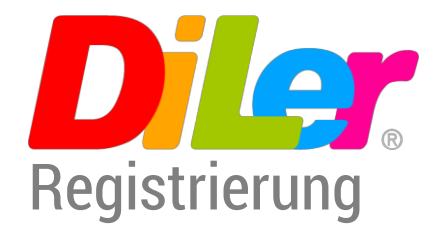

## Anleitung

Damit Sie Diler nutzen können, müssen Sie sich registrieren. Hierzu benötigen Sie einen Personenbezogenen Code, welchen Sie von Ihrem DiLer Manager bekommen. Die folgende Anleitung soll Sie bei Ihren ersten Schritten mit begleiten und Ihnen den Einstieg so einfach wie möglich machen.

Um sich bei DiLer zu registrieren, gehen Sie wie folgt vor:

1. Öffnen Sie in einem Internetbrowser Ihre schulinterne DiLer-Seite

http://www.diler-jengerschule.de

Es sollte sich nun folgende Seite öffnen:

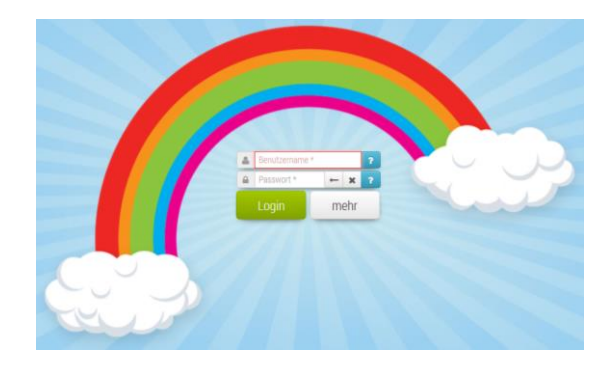

2. Klicken Sie auf:

mehr

3. Klicken Sie auf:

für DiLer registrieren

4. Geben Sie Ihren persönlichen Registrierungscode ein und klicken Sie auf den Haken rechts daneben.

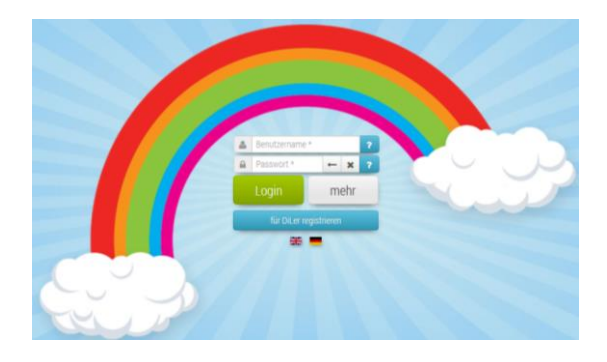

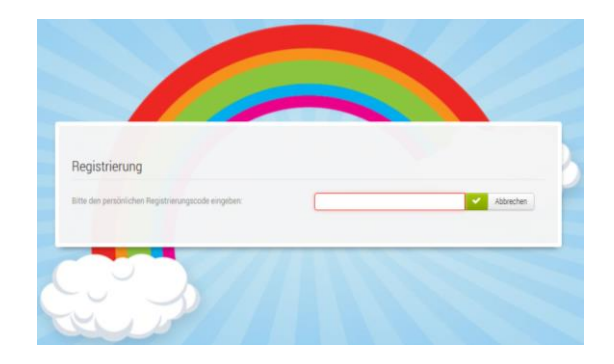

| 5. | <ul> <li>Füllen Sie das Formular aus.</li> <li>Alle Felder, die mit einem Stern (*)<br/>gekennzeichnet sind, sind<br/>Pflichtfelder!</li> <li>Ihr Benutzername, mit dem Sie<br/>sich zukünftig anmelden, können Sie<br/>hier sehen:</li> </ul>            | Registrierung                                                                                                    |                    |                                               |       |                          |  |
|----|----------------------------------------------------------------------------------------------------|----------------------------------------------------------------------------------------------------|--------------------|-----------------------------------------------|-------|--------------------------|--|
|    |                                                                                                    | Bitte den persönlichen Registrierungscode eingeben:                                                                |                    | Marius_Müller_JobQ Addressleen                |       |                          |  |
|    |                                                                                                    | Lemgruppe                                                                                                    | Junge/Mädchen *    | Straße und Hausnummer * Addresse erweitert    |       |                          |  |
|    |                                                                                                    | LG Schmidt<br>Vorname<br>Marius                                                                                    | Nachname<br>Müller | PLZ *                                         | Ort.* |                          |  |
|    |                                                                                                    | Persönliches Bild © Bild wählen Bild wählen                                                                        |                    | Land * Sprache                                |       |                          |  |
|    |                                                                                                    |                                                                                                    |                    | Deutschland<br>Telefon privat                 |       | Deutsch<br>Telefon mobil |  |
|    | Das Passwort muss:                                                                                                    | Gebuttsdatum * Zusatzinformation E-Mail                                                                            |                    |                                               |       |                          |  |
|    | <ol> <li>mindestens 8 Zeichen lang sein</li> <li>einen Kleinbuchstaben enthalten</li> <li>KEINEN Großbuchstaben enthalten</li> <li>eine Zahl enthalten</li> <li>eines dieser Sonderzeichen         <ul> <li>(,.!§%=?+*#) enthalten</li> </ul> </li> </ol> | Benutzername *                                                                                                    |                    | Passwort *  Passwort *  Passwort bestätigen * |       |                          |  |
|    |                                                                                                    | Ich akzeptiere die Nutzungsbedingungen  V für DiLer registneren Abbrechen Felder mit Asterisk (*) werden benötigt. |                    |                                               |       |                          |  |
|    | 6. Keine anderen Zeichen enthalten                                                                                                    |                                                                                                    |                    |                                               |       |                          |  |

Das Passwort muss in beiden Feldern identisch eingetragen werden.

Akzeptieren Sie die Nutzungsbedingungen und klicken Sie auf:

6. Fertig!